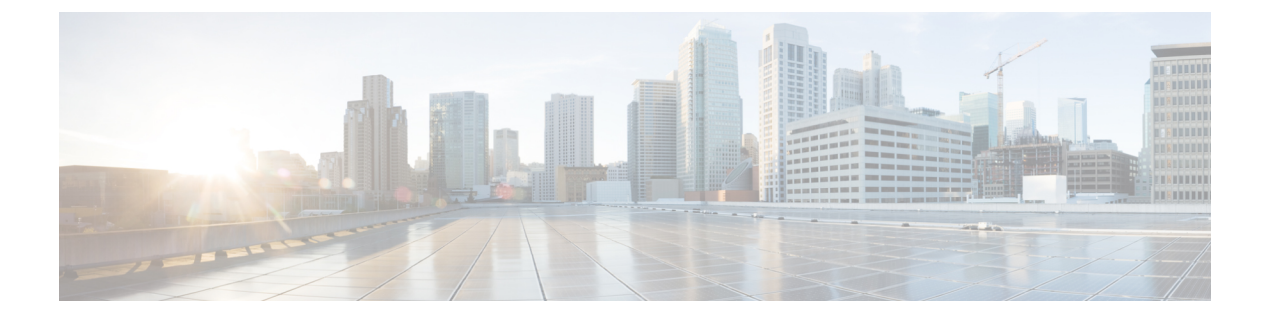

# GPU カードの取り付け

この付録では、サポートされている GPU カードの設定ルールと取り付け手順について説明します。

- GPU カードの構成規則 (1ページ)
- ・すべての GPU に関する要件:メモリマップド I/O 4 GB 以上 (2ページ)
- 倍幅 GPU カードの取り付け (3ページ)
- M シリーズおよび P シリーズ GPU 用の NVIDIA グリッド ライセンス サーバの使用 (6 ページ)
- NVIDIA GPU カードをサポートするドライバのインストール (15 ページ)

## **GPU** カードの構成規則

GPUカードをノードに装着する際には、次のルールに注意してください。

 $\underline{\mathbb{A}}$ 

- **注意** NVIDIA Tesla P40 GPU カードをこのノードで使用する場合のノードの最高動作温度(吸気口 温度)は32℃(89.6°F)です。
  - ・倍幅 GPU カードは PCIe ライザー 1、スロット 2 と PCIe ライザー 2、スロット 5 でサポートされています。
  - ・スロット2に取り付けられている倍幅カードはスロット4を覆い、スロット5に取り付けられている倍幅カードはスロット6を覆います。
  - ・ノードで複数のブランドまたはモデルの GPU を混在させないでください。
  - ・同じライザーに GPU カードと Cisco UCS VIC を取り付けることができます。スロット2 に GPU カードを取り付けると、ライザー1 での NCSI のサポートはスロット1 に自動的 に移ります。スロット5 に GPU カードを取り付けると、ライザー2 での NCSI のサポー トはスロット4 に自動的に移ります。
  - ・AMD FirePro S7150 X2 GPU は、サーバで1 TB 以下のメモリのみサポートします。
  - NVIDIA M シリーズ GPU は、搭載メモリ容量1 TB 未満のサーバのみをサポートします。

• NVIDIA P シリーズ GPU は、搭載メモリ容量 1 TB 以上のサーバをサポートします。

# すべての GPU に関する要件:メモリマップド I/O 4 GB 以 上

サポートされているすべての GPU カードで、4 GB 以上のメモリ マップド I/O (MMIO) を許可する BIOS 設定の有効化が必要です。

 スタンドアロン ノード:ノードをスタンドアロン モードで使用する場合、この BIOS 設 定はデフォルトで有効です。

[Advanced] > [PCI Configuration] > [Memory Mapped I/O Above 4 GB] & [Enabled] CT  $\Im$ 

ブート中にメッセージが表示されたら、**F2**キーを押して BIOS Setup ユーティリティに切り替えます。

 ノードが Cisco UCS Manager と統合され、サービスプロファイルによって制御される場合 に GPU が存在していると、この設定はデフォルトによりサービス プロファイルで有効に なります。

この設定を手動で変更するには、次の手順を実行します。

ステップ1 サービス プロファイルの設定方法については、以下からご使用のリリースの GUI または CLI の Cisco UCS Manager コンフィギュレーションガイドを参照してください。

Cisco UCS Manager コンフィギュレーション ガイド

- ステップ2 ノード関連ポリシーの設定の BIOS の設定の章を参照してください。
- ステップ3 プロファイルの PCI 構成 BIOS 設定のセクションで、[Memory Mapped IO Above 4GB Config]を以下のいず れかに設定します。
  - [Disabled]: 64 ビット PCI デバイスを 64 GB 以上のアドレス空間にマッピングしません。
  - Enabled:64 ビット PCI デバイスの I/O を 64 GB 以上のアドレス空間にマッピングします。
  - [Platform Default]:ポリシーは、ノードの BIOS デフォルト値に含まれるこの属性の値を使用します。 これは、ノード BIOS がこの項目にデフォルトの有効化設定を使用するように設定されていることが わかっている場合にのみ使用します。

**ステップ4** ノードをリブートします。

(注) Cisco UCS Manager は、BIOS ポリシーまたはデフォルトの BIOS 設定による BIOS 設定の変更を Cisco Integrated Management Controller (CIMC) バッファにプッシュします。これらの変更はバッ ファに残り、ノードがリブートされるまで有効になりません。

## 倍幅 GPU カードの取り付け

次に示すサポートされている GPU カードを装着または交換する手順は、次のとおりです。

- NVIDIA Tesla M10
- NVIDIA Tesla P40
- AMD FirePro S7150 X2

### Â

NVIDIA Tesla P40 GPU カードをこのノードで使用する場合のノードの最高動作温度(吸気口 温度)は 32℃(89.6°F)です。

表 1: GPU カードの HX240c M6 動作温度要件

| GPUカード                  | 最高ノード動作温度(吸気口温度)  |
|-------------------------|-------------------|
| NVIDIA Tesla M10        | 35 ° C (95.0 ° F) |
| NVIDIA Tesla P40        | 32°C (89.6°F)     |
| AMD FirePro S7150<br>X2 | 35 ° C (95.0 ° F) |

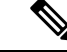

(注) NVIDIA GPU: NVIDIA GPU カードには、ストレートケーブルとY字型ケーブルの2本の電源ケーブルが付属していることがあります。このサーバでGPUカードに電源を接続するにはストレートケーブルを使用します。Y字型ケーブルは使用しないでください。Y字型ケーブルは、外部デバイスのGPUカードを接続する場合にのみ使用します(Magma シャーシなど)。

AMD GPU:正しい電源ケーブルはY字型ケーブルです。

- ステップ1 HX メンテナンス モードでの vSphere を使用したシャットダウンの記述に従って、ノードを Cisco HX メ ンテナンス モードにします。
- **ステップ2** ノードのシャットダウンと電源切断の説明に従って、ノードをシャットダウンします。
- **ステップ3** Cisco UCS Manager を使用したノードの停止の説明に従い、UCS Manager を使用してノードをデコミッションします。

注意

- 注意 ノードがシャットダウンされてスタンバイ電源モードになった後も、電流は引き続きノード上 を流れ続けます。完全に電源を取り外すには、ノード内の電源装置からすべての電源コードを 取り外す必要があります。
- **ステップ4** すべての電源装置からすべての電源ケーブルを外します。
- **ステップ5** 上部カバーを取り外せるように、ノードをラックの前方に引き出します。場合によっては、背面パネル からケーブルを取り外して隙間を空ける必要があります。
  - **注意** コンポーネントへの接触や確認作業を安全に行えない場合は、ラックからノードを取り出して ください。
- **ステップ6** ノード上部カバーの取り外しの説明に従ってノードから上部カバーを取り外します。
- **ステップ7** 既存の GPU カードを取り外します。
  - a) 両手で PCIe ライザーの金属製ブラケットを持ってまっすぐ持ち上げ、マザーボード上のソケットからコネクタを外します。ライザーを静電気防止素材の上に置きます。
  - b) ライザーの底部で、固定プレートを留めているクリップを押し下げます。
  - c) ヒンジ付き固定プレートを回して開け、中にアクセスできるようにします。
  - d) カードの背面パネル タブを固定しているヒンジ付きプラスチック製固定具を開きます。
  - e) PCIe ライザーの電源コネクタから GPU カードの電源ケーブルを外します。
  - f) GPU カードの両端を均等に引いて、PCIe ライザーのソケットから取り外します。
- **ステップ8**新しい GPU カードを取り付けます。

(注) GPU カードの構成規則 (1ページ) で説明されているこのノードの設定ルールに従います。

- a) GPU カードをライザーのソケットの位置に合わせ、カードのエッジ コネクタをソケットにゆっくり と押し込みます。コネクタに支障をきたすことを防ぐためにカードの両隅を均等に押します。
- b) GPUの電源コードを接続します。ストレート電源ケーブルコネクタは色分けされています。ケーブ ルの黒いコネクタを GPU カードの黒いコネクタに、ケーブルの白いコネクタを PCIe ライザーの白 い GPU POWER コネクタに接続します。
  - 注意 ストレート電源ケーブルを逆向きに接続しないでください。ケーブルの黒いコネクタはGPU カードの黒いコネクタに接続します。コードの白いコネクタを PCIe ライザーの白いコネク タに接続します。
- c) カードの端のカード タブ固定具を閉じます。
- d) ライザーの底部でヒンジ付き固定プレートを回して閉じます。プレートのクリップが、カチッと音がしてロック位置に収まったことを確認します。
- e) PCIe ライザーを、マザーボード上のソケットとシャーシの位置合わせチャネルの上に配置します。
- f) PCIe ライザーの両端を慎重に押し下げて、コネクタをマザーボード上のソケットにしっかりと収納 します。

同時に、(GPU カードのフロントエンドにある)GPU の前面支持ブラケットを、ノードのエアー バッフルにある固定ラッチの位置に合わせます。

**ステップ9** GPU の前面支持ブラケットをエアー バッフル上のラッチに差し込みます。

- a) ラッチ リリース タブをつまみ、ラッチをノードの前面に向け倒します。
- b) ラッチを後方に向けて倒します。これにより、ラッチのへりが、GPU の前面支柱ブラケットの端に かぶるように閉じます。
- c) ラッチ リリース タブがカチッと音がしてラッチが所定の位置に固定されたことを確認します。

図 1: エアーバッフルの固定ラッチに差し込まれた GPU の前面支持ブラケット

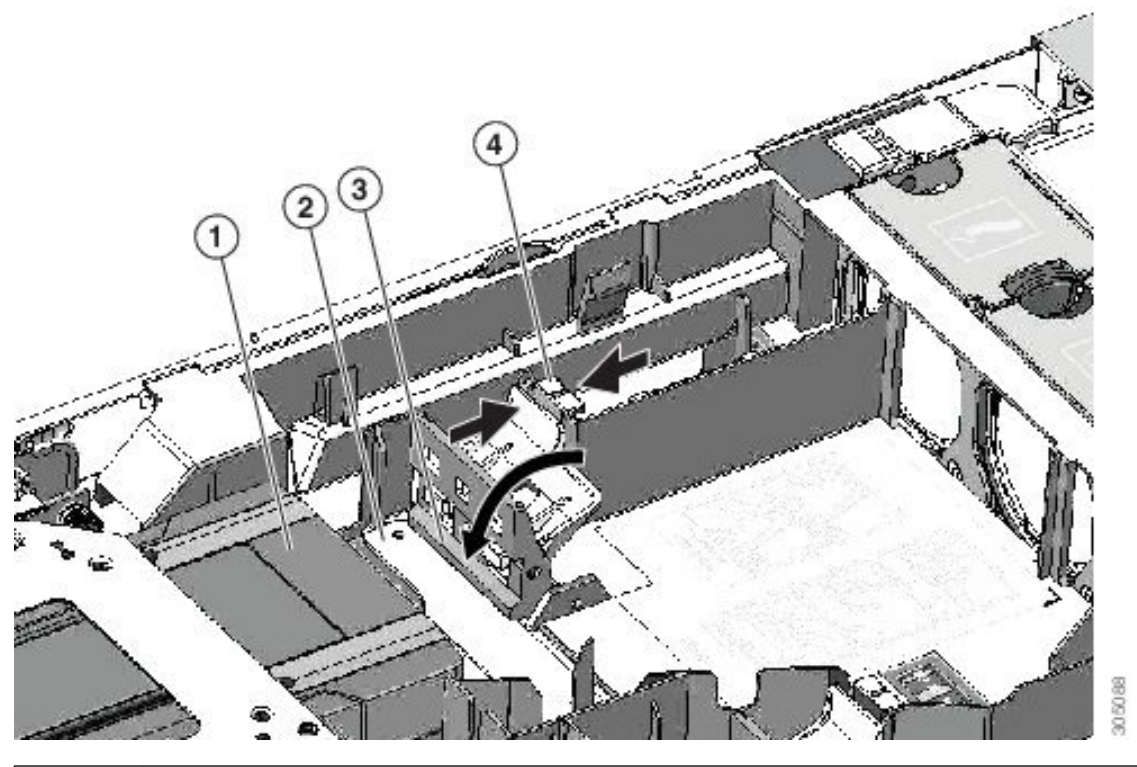

| 1 | GPU カードのフロントエンド | 3 | 固定ラッチのへり      |
|---|-----------------|---|---------------|
| 2 | GPU の前面支持ブラケット  | 4 | 固定ラッチ リリース タブ |

- **ステップ10** ノードに上部カバーを戻します。
- **ステップ11** ノードをラックの元の位置に戻し、ケーブルを再度接続したら、電源ボタンを押してノードの電源をオンにします。
- **ステップ12** Cisco UCS Manager を使用したノードの再稼働の説明に従い、UCS Manager を使用してノードを再稼働します。
- ステップ13 HX ノードとサービス プロファイルの関連付けの説明に従って、ノードを UCS Manager サービス プロファイルに関連付けます。
- **ステップ14** ESXi リブート後に、HX メンテナンスモードの終了の説明に従ってHX メンテナンスモードを終了します。

(注) NVIDIA Tesla M シリーズまたは P シリーズ GPU を取り付けた場合は、GRID 機能を使用するためオプションの GRID ライセンスをインストールする必要があります。「M シリーズおよび P シリーズ GPU 用の NVIDIA グリッド ライセンス サーバの使用 (6 ページ)」を参照してください。

# M シリーズおよび P シリーズ GPU 用の NVIDIA グリッド ライセンス サーバの使用

このセクションの内容は、NVIDIA Tesla M シリーズおよび P シリーズの GPU に適用されます。

NVIDIA グリッドライセンスを取得し、使用する際は、このセクションのトピックを以下の順 序で利用してください。

- NVIDIA グリッド ライセンス サーバについて理解する。
   NVIDIA グリッド ライセンス サーバの概要(6ページ)
- NVIDIA に製品アクティベーション キーを登録する。
   NVIDIA での製品アクティベーション キーの登録 (8ページ)
- グリッドソフトウェアスイートをダウンロードする。
   GRID ソフトウェアスイートのダウンロード (8ページ)
- ホストにグリッド ライセンス サーバ ソフトウェアをインストールする。
   NVIDIA GRID ライセンス サーバ ソフトウェアのインストール (8ページ)
- NVIDIA ライセンス ポータルでライセンスを生成し、ダウンロードする。
   ライセンス ポータルからのライセンスのインストール (11 ページ)
- グリッドライセンスを管理する。
   グリッドライセンスの管理 (12ページ)

### NVIDIA グリッド ライセンス サーバの概要

グリッドvGPUやグリッド仮想ワークステーションなどのライセンス済みグリッド機能が有効 になると、NVIDIA M シリーズ GPU は Tesla とグリッド機能を統合します。これらの機能は、 OS のブート中に NVIDIA グリッドライセンス サーバ仮想アプライアンスからネットワーク上 で実行するソフトウェア ライセンスを借用して有効になります。ライセンスは、OS がシャッ トダウンされたときにライセンス サーバに戻されます。 グリッド ライセンス サーバで提供されるライセンスを、ダウンロード可能なライセンス ファ イルとして NVIDIA のライセンス ポータルから取得します。ユーザはこのライセンス ファイ ルをグリッド ライセンス サーバに管理インターフェイスを用いてインストールします。

図 2: NVIDIA グリッド ライセンス アーキテクチャ

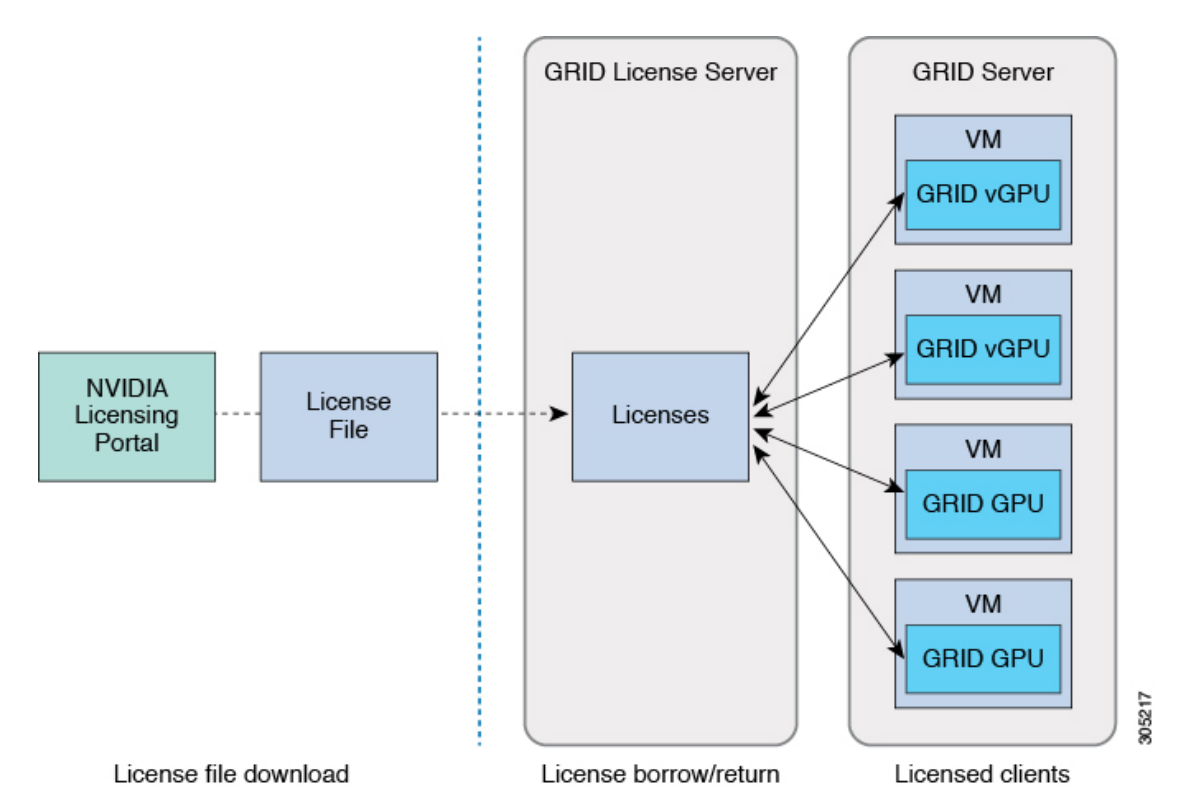

グリッドライセンスには、3つのエディションがあり、それぞれグリッド機能の3つの異なる クラスを有効にします。グリッドソフトウェアは、使用している機能に基づいてライセンス エディションを自動的に選択します。

| グリッド ライセンス エディション       | グリッド機能                                                              |
|-------------------------|---------------------------------------------------------------------|
| グリッド仮想 GPU(vGPU)        | ビジネス デスクトップ コンピューティング向け仮想<br>GPU                                    |
| グリッド仮想ワークステーション         | ミッドレンジ ワークステーション コンピューティン<br>グ向け仮想 GPU                              |
| グリッド仮想ワークステーション(拡<br>張) | ハイエンド ワークステーション コンピューティング<br>向け仮想 GPU<br>GPU パススルーのワークステーション グラフィック |
|                         |                                                                     |

### NVIDIA での製品アクティベーション キーの登録

注文が処理されると、NVIDIAから製品アクティベーションキー(PAK)と、購入したライセンスの種類と数量の一覧が記載されたウェルカム電子メールが送信されます。

ステップ1 [ログイン(Log In)]リンクを選択します。まだアカウントを持っていない場合には[登録(Register)]リ ンクを選択します。

[NVIDIA ソフトウェア ライセンス センター(NVIDIA Software Licensing Center)]>[ライセンス キーの登録(License Key Registration)] ダイアログが開きます。

**ステップ2** [ライセンスキーの登録(License Key Registration)] フォームに入力し、[**ライセンス登録情報を送信(Submit My Registration Information**)] をクリックします。

[NVIDIA Software Licensing Center] > [Product Information Software] ダイアログが開きます。

- ステップ3 追加の PAK があれば、[Register Additional Keys] をクリックします。追加の各キーについて、[License Key Registration] ダイアログのフォームに入力し、[Submit My Registration Information] をクリックします。
- ステップ4 プロンプトが表示されたら、利用規約に同意し、パスワードを設定します。

### GRID ソフトウェア スイートのダウンロード

- ステップ1 [NVIDIA Software Licensing Center] > [Product Information Software] ダイアログボックスに戻ります。
- ステップ2 [Current Releases] タブをクリックします。
- **ステップ3** [NVIDIA GRID] リンクをクリックして、[Product Download] ダイアログにアクセスします。このダイアロ グには次のダウンロードのリンクが含まれます。
  - NVIDIA License Manager ソフトウェア
  - gpumodeswitch ユーティリティ
  - •ホスト ドライバ ソフトウェア
- ステップ4 これらのリンクを使用して、ソフトウェアをダウンロードします。

### NVIDIA GRID ライセンス サーバ ソフトウェアのインストール

完全なインストール手順とトラブルシューティングについては、『NVIDIA GRID LicenseServer User Guide』を参照してください。また、ご使用のリリースの最新情報については、『NVIDIA GRID License Server Release Notes』を参照してください。

http://www.nvidia.com

NVIDIA グリッド ライセンス サーバのプラットフォーム要件

- ホスティングプラットフォームには、物理マシンまたは仮想マシンを使用できます。
   NVIDIAでは、ライセンスサーバの実行専用のホストを使用することをお勧めします。
- ホスティングプラットフォームでは、サポートされている Windows OS を実行する必要が あります。
- ホスティングプラットフォームには、固定 IP アドレスが必要です。
- ホスティングプラットフォームには、少なくとも1つの固定イーサネットMACアドレスが必要です。
- ・ホスティングプラットフォームの日時は、正確に設定する必要があります。

### Windows でのグリッド ライセンス サーバのインストール

ライセンス サーバには、Java ランタイム環境と Apache Tomcat のインストールが必要です。 Apache Tomcat は、Windows 向け NVIDIA インストール ウィザードを使用するときにインス トールされます。

- ステップ1 最新の Java 32 ビットランタイム環境を https://www.oracle.com/downloads/index.html からダウンロードして インストールします。
  - (注) プラットフォームが 32 ビットまたは 64 ビット Windows のいずれであっても、32 ビット Java ラ ンタイム環境をインストールします。
- **ステップ2** サーバのインターフェイスを作成します。
  - a) [NVIDIA Software Licensing Center] ダイアログで、[グリッドのライセンス(Grid Licensing)]>[ライ センス サーバの作成(Create License Server)] の順にクリックします。
  - b) [Create Server] ダイアログで、目的のサーバの詳細を入力します。
  - c) インストール用にライセンス サーバに生成された .bin ファイルを保存します。
- **ステップ3**前の手順でダウンロードしたNVIDIAライセンスサーバのインストーラzipファイルを解凍して、setup.exe を実行します。
- **ステップ4** NVIDIA ライセンス サーバ ソフトウェアと Apache Tomcat ソフトウェアの EULA に同意します。Tomcat は、ライセンス サーバのインストール時に自動的にインストールされます。
- ステップ5 インストーラウィザードを使用して、インストールの手順を実行します。
  - (注) [ファイアウォール オプションの選択(Choose Firewall options)]ダイアログで、ファイアウォー ルで開くポートを選択します。NVIDIA では、ポート 7070を開き、ポート 8080を閉じたままに しておく、デフォルト設定を使用することを推奨します。

ステップ6 インストールを確認します。ライセンス サーバ ホストの Web ブラウザを開き、URL http://localhost:8080/licserver に接続します。インストールが正常に完了したら、NVIDIA ライセンス クライ アント マネージャ インターフェイスが表示されます。

#### Linux でのグリッド ライセンス サーバのインストール

ライセンス サーバには、Java ランタイム環境と Apache Tomcat のインストールが必要です。 Linux でライセンス サーバをインストールする前に、両方を個別にインストールする必要があ ります。

ステップ1 JavaがLinuxインストール環境にインストールされていることを確認します。次のコマンドを使用します。

```
java -version
```

Java バージョンが表示されない場合は、Linux Package Manager を使用して、次のコマンドでインストール を行います。

sudo yum install java

- ステップ2 Linux Package Manager を使用して、Tomcat および tomcat-webapps パッケージをインストールします。
  - a) 次のコマンドを使用して Tomcat をインストールします。
    - sudo yum install tomcat
  - b) 次のコマンドで Tomcat サービスのブート時の自動開始を有効にします。

sudo systemctl start tomcat.service

c) Tomcat サービスを開始します。

sudo systemctl enable tomcat.service

d) Tomcat サービスが使用可能であることを確認します。ライセンス サーバ ホストの Web ブラウザを開き、URL http://localhost:8080 に接続します。インストールが正常に完了したら、Tomcat webapp が表示 されます。

**ステップ3** ライセンス サーバをインストールします。

a) 次のコマンドを使用して、ライセンス サーバの tar ファイルを展開します。

tar xfz NVIDIA linux 2015.09 0001.tgz

b) root として、展開したセットアップ バイナリを実行します。

sudo ./setup.bin

- c) EULA に同意し、インストール ウィザードを続行してインストールを終了します。
  - (注) [ファイアウォール オプションの選択 (Choose Firewall options)]ダイアログで、ファイア ウォールで開くポートを選択します。NVIDIAでは、ポート 7070を開き、ポート 8080を閉じ たままにしておく、デフォルト設定を使用することを推奨します。

ステップ4 インストールを確認します。ライセンス サーバ ホストの Web ブラウザを開き、URL http://localhost:8080/licserver に接続します。インストールが正常に完了したら、NVIDIA ライセンス クライ アント マネージャ インターフェイスが表示されます。

### ライセンス ポータルからのライセンスのインストール

- ステップ1 ブラウザで GRID ライセンス サーバ管理インターフェイスにアクセスします。
- ステップ2 左側の [ライセンス サーバ (License Server)]パネルで [設定 (Configuration)] を選択します。

[ライセンス サーバの設定 (License Server Configuration)] パネルが開きます。

- ステップ3 前に生成した.binファイルをインストールするには、[License Server Configuration] メニューを使用します。
  - a) [ファイルを選択(Choose File)]をクリックします。
  - b) インストールするライセンス.bin ファイルを参照して、[Open] をクリックします。
  - c) [アップロード (Upload)]をクリックします。

ライセンス サーバにライセンス ファイルがインストールされます。インストールが完了すると、 「Successfully applied license file to license server」という確認メッセージが表示されます。

#### ライセンス サーバの MAC アドレスの読み取り

ライセンス サーバのイーサネット MAC アドレスは NVIDIA のライセンス ポータルでライセンス サーバを登録するときに ID として使用されます。

- ステップ1 ブラウザで GRID ライセンス サーバ管理インターフェイスにアクセスします。
- ステップ2 左側の [ライセンス サーバ (License Server)]パネルで [設定 (Configuration)]を選択します。

[ライセンス サーバの設定 (License Server Configuration)] パネルが開きます。[サーバのホスト ID (Server host ID)]の横のプルダウン メニューに、選択可能なイーサネット MAC アドレスがリストされます。

- ステップ3 [サーバのホスト ID (Server host ID)] プルダウンからライセンス サーバの MAC アドレスを選択します。
  - (注) NVIDIAのライセンスポータルでライセンスを生成する場合には、サーバを識別するために一貫して同じイーサネットIDを使用することが重要です。NVIDIAでは、プラットフォーム上の、削除できないプライマリイーサネットインターフェイス用にエントリを1つ選択することを推奨しています。

### ライセンス ポータルからのライセンスのインストール

**ステップ1** ブラウザで GRID ライセンス サーバ管理インターフェイスにアクセスします。

ステップ2 左側の [ライセンス サーバ (License Server)]パネルで [設定 (Configuration)]を選択します。

[ライセンス サーバの設定 (License Server Configuration)] パネルが開きます。

ステップ3 前に生成した.binファイルをインストールするには、[License Server Configuration]メニューを使用します。

- a) [ファイルを選択 (Choose File)]をクリックします。
- b) インストールするライセンス.bin ファイルを参照して、[Open] をクリックします。
- c) [アップロード (Upload)]をクリックします。

ライセンス サーバにライセンス ファイルがインストールされます。インストールが完了すると、 「Successfully applied license file to license server」という確認メッセージが表示されます。

### 使用可能なグリッド ライセンスの表示

インストールされて利用可能なライセンスとそのプロパティを表示するには、次の手順を使用 します。

- ステップ1 ブラウザで GRID ライセンス サーバ管理インターフェイスにアクセスします。
- **ステップ2** 左側の[ライセンス サーバ(License Server)]パネルで[ライセンス機能の使用(Licensed Feature Usage)] を選択します。
- ステップ3 [機能(Feature)]列の機能をクリックすると、その機能の現在の使用に関する詳細情報が表示されます。

#### 現在のライセンスの使用状況の表示

現在使用中であり、サーバから交付されているライセンスに関する情報を表示するには、次の 手順を実行します。

- **ステップ1** ブラウザで GRID ライセンス サーバ管理インターフェイスにアクセスします。
- ステップ2 左側の[ライセンスサーバ(License Server)]パネルで[ライセンスされたクライアント(Licensed Clients)] を選択します。
- ステップ3 シングル ライセンス クライアントに関する詳細情報を表示するには、リストの [クライアント ID (Client ID)]をクリックします。

### グリッド ライセンスの管理

グリッド ライセンスを必要とする機能は、グリッド ライセンスを取得するまで、機能が限定 された状態で実行されます。

#### Windows での GRID ライセンスの取得

ステップ1 次のいずれかの方法を使用して NVIDIA コントロール パネルを開きます。

• Windows デスクトップを右クリックして、メニューから [NVIDIA Control Panel] を選択します。

• Windows コントロール パネルを開き、[NVIDIA Control Panel] アイコンをダブルクリックします。

ステップ2 NVIDIA コントロール パネルの左側のペインで、[Licensing]の下の [Manage License] を選択します。

[Manage License] タスク ペインが開き、現在使用されているライセンス エディションが表示されます。グ リッドソフトウェアは、使用している機能に基づいてライセンスエディションを自動的に選択します。デ フォルトは、Tesla(ライセンスなし)です。

- ステップ3 グリッド仮想ワークステーションのライセンスを取得するには、[License Edition] で [GRID Virtual Workstation] を選択します。
- ステップ4 [ライセンス サーバ (License Server)]フィールドに、ローカルの GRID ライセンス サーバのアドレスを 入力します。アドレスには、ドメイン名または IP アドレスを指定できます。
- **ステップ5** [Port Number] フィールドに、サーバが使用するポート番号を入力するか、またはデフォルト設定(7070) のままにしておきます。
- ステップ6 [適用 (Apply)]を選択します。

システムは、設定されているライセンスサーバから適切なライセンスエディションを要求します。ライセ ンスが正常に取得されると、そのライセンスエディションの機能が有効になります。

(注) [NVIDIA Control Panel (NVIDIA コントロール パネル)] でライセンスを設定すると、その設定は リブート後も保持されます。

#### Linux での GRID ライセンスの取得

ステップ1 コンフィギュレーションファイル /etc/nvidia/gridd.conf を編集します。

#### sudo vi /etc/nvidia/gridd.conf

ステップ2 ローカル グリッド ライセンス サーバのアドレスを使用して ServerUrl の行を編集します。

アドレスには、ドメイン名または IP アドレスを指定できます。次のファイルの例を参照してください。

- **ステップ3** コロンを使用してアドレスの最後にポート番号(デフォルトは7070)を追加します。次のファイルの例を 参照してください。
- **ステップ4** ライセンス タイプの整数を使用して Feature Type の行を編集します。次のファイルの例を参照してください。
  - グリッド vGPU = 1
  - ・グリッド仮想ワークステーション=2
- ステップ5 nvidia-gridd サービスを再起動します。

#### sudo service nvidia-gridd restart

サービスは自動的に、FeatureType 行に指定したライセンス エディションを取得します。これは、/var/log/messages で確認できます。

(注) NVIDIAコントロールパネルでライセンスを設定すると、その設定はリブート後も保持されます。

サンプル コンフィギュレーション ファイル:

```
# /etc/nvidia/gridd.conf - Configuration file for NVIDIA Grid Daemon
# Description: Set License Server URL
# Data type: string
# Format: "<address>:<port>"
ServerUrl=10.31.20.45:7070
# Description: Set Feature to be enabled
# Data type: integer
# Possible values:
# 1 => for GRID vGPU
# 2 => for GRID Virtual Workstation
FeatureType=2
```

### gpumodeswitch の使用

コマンド ライン ユーティリティ gpumodeswitch は、次の環境で実行できます。

- Windows 64 ビットのコマンドプロンプト(管理者権限が必要)
- Linux 32/64 ビット シェル (Citrix XenServer dom0 を含む) (ルート権限が必要)

(注)

) コンピューティング モードおよびグラフィック モードとの互換性の最新情報については、 NVIDIA 製品のリリース ノートを参照してください。

gpumodeswitch ユーティリティでは、次のコマンドがサポートされています。

• -listgpumodes

このコマンドは、現在の作業ディレクトリにある listgpumodes.txt というログファイル に情報を書き込みます。

• -- gpumode graphics

グラフィックモードに切り替えます。プロンプトが表示された際に、特別に指定しない限り、サーバでサポートされているすべての GPU のモードを切り替えます。

• --gpumode compute

コンピューティングモードに切り替えます。プロンプトが表示された際に、特別に指定しない限り、サーバでサポートされているすべての GPU のモードを切り替えます。

(注) GPUモードを切り替えた後、サーバを再起動して、GPUの修正したリソースがサーバで実行 されている OS またはハイパーバイザによって正しく認識されることを確認してください。

# NVIDIA GPU カードをサポートするドライバのインストー ル

ハードウェアの取り付け後、サーバー BIOS を適切なレベルに更新し、BIOS ファームウェア をアクティベートしてから、NVIDIA ドライバやその他のソフトウェアを次の順序でインス トールする必要があります。

### 1. ノード BIOS ファームウェアの更新

Cisco UCS Manager を使用して、ノード用の最新の Cisco BIOS をインストールします。

## 

(注) NVIDIA ドライバを更新する前に、次の手順を実行する必要があります。

#### Æ

- 注意 更新プロセスが完了するまで、エンドポイントを含むハードウェアを取り外したり、メンテナ ンス作業を実行したりしないでください。ハードウェアが取り外されたり、その他のメンテナ ンス作業により使用できない場合、ファームウェアの更新は失敗します。この失敗により、 バックアップパーティションが破損する場合があります。バックアップパーティションが破損 しているエンドポイントではファームウェアを更新できません。
- ステップ1 [ナビゲーション (Navigation)]ペインで [機器 (Equipment)] をクリックします。
- ステップ2 [機器(Equipment)]タブの[機器(Equipment)]>[シャーシ(Chassis)]>[シャーシ番号(Chassis Number)]>[サーバ(Servers)]を展開します。
- ステップ3 BIOS のファームウェアをアップデートするノードの [Name (名前)] をクリックします。
- ステップ4 [Inventory] タブの [Properties] ページで、[Motherboard] をクリックします。
- ステップ5 [Actions] 領域で [Update BIOS Firmware] をクリックします。
- ステップ6 [Update Firmware] ダイアログボックスで、次の操作を実行します。
  - a) [Firmware Version ドロップダウン リストから、エンドポイントをアップデートするファームウェア バージョンを選択します。
  - b) [OK]をクリックします。

Cisco UCS Manager によって、選択したファームウェア パッケージがバックアップ メモリ スロットにコ ピーされ、それをアクティブにするまで、そのまま残ります。

ステップ7 (オプション)[Update Status] フィールド領域でアップデートのステータスをモニタします。

アップデートプロセスは数分かかることがあります。[インベントリ] タブの [BIOS] 領域の [バックアップ バージョン] フィールドに、選択したファームウェア パッケージが表示されるまで、ファームウェアをア クティブにしないでください。

#### 次のタスク

サーバの BIOS ファームウェアをアクティブにします。

### 2. ノード BIOS ファームウェアのアクティブ化

- ステップ1 [ナビゲーション (Navigation)]ペインで [機器 (Equipment)]をクリックします。
- ステップ2 [機器(Equipment)]タブの[機器(Equipment)]>[シャーシ(Chassis)]>[シャーシ番号(Chassis Number)]>[サーバ(Servers)]を展開します。
- **ステップ3** BIOS のファームウェアをアクティベートするサーバの [名前 (Name)] をクリックします。
- ステップ4 [インベントリ (Inventory)]タブの[プロパティ (Properties)]ページで、[マザーボード (Motherboard)] をクリックします。
- ステップ5 [アクション(Actions)] 領域で [BIOS ファームウェアのアクティベート(Activate BIOS Firmware)] を クリックします。
- **ステップ6 [ファームウェアのアクティベート(Activate Firmware)]**ダイアログボックスで、次の操作を実行します。
  - a) [アクティベートするバージョン(Version To Be Activated)] ドロップダウン リストから、適切なサー バ BIOS のバージョンを選択します。
  - b) スタートアップバージョンのみを設定し、サーバで実行しているバージョンを変更しない場合、[ス タートアップバージョンのみを設定(Set Startup Version Only)] チェックボックスをオンにします。

[スタートアップバージョンのみを設定(Set Startup Version Only)]を設定した場合は、アクティブ 化されたファームウェアが pending-next-boot 状態に移行し、サーバはすぐにはリブートされません。 アクティブ化されたファームウェアは、サーバがリブートされるまでは、実行バージョンのファーム ウェアになりません。

c) [**OK**] をクリックします。

#### 次のタスク

NVIDIA ドライバを更新します。

### 3. GPU カード ドライバの更新

サーバ BIOS を更新したら、ハイパーバイザ仮想マシンに GPU ドライバをインストールできます。

- **ステップ1** コンピュータにハイパーバイザソフトウェアをインストールします。インストール手順については、ハイ パーバイザのマニュアルを参照してください。
- **ステップ2** ハイパーバイザ内で仮想マシンを作成します。手順については、ハイパーバイザのマニュアルを参照して ください。
- **ステップ3** 仮想マシンにGPUドライバをインストールします。ドライバを次のいずれかのサイトからダウンロードします。
  - NVIDIA エンタープライズ ポータル、GRID ハイパーバイザ ダウンロード(NVIDIA ログインが必要 です): https://nvidia.flexnetoperations.com/
  - NVIDIA パブリック ドライバ エリア: http://www.nvidia.com/Download/index.aspx
  - AMD : http://support.amd.com/en-us/download
- ステップ4 サーバを再起動します。
- ステップ5 仮想マシンがGPUカードを認識できることを確認します。Windowsでは、[デバイスマネージャー (Device Manager)]の[ディスプレイ アダプター (Display Adapters)]から確認します。

GPU カードの取り付け

I